# LeySer Web出願

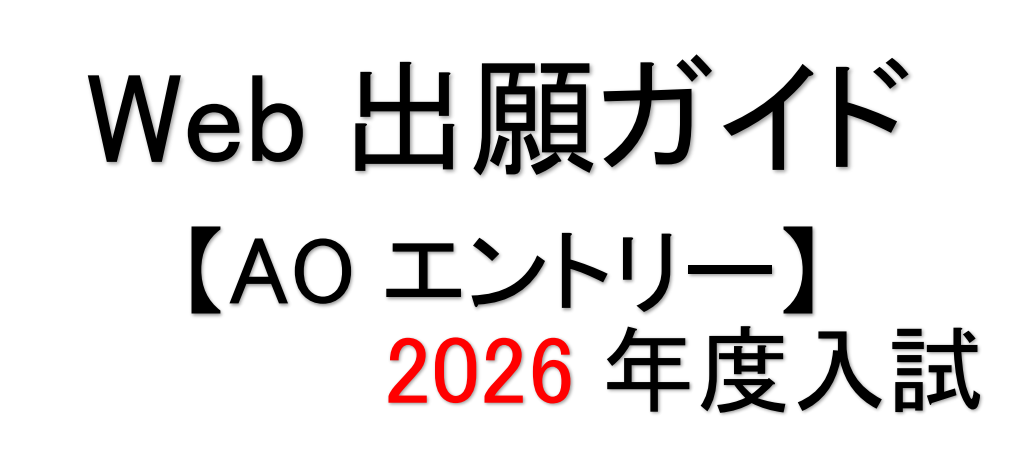

Web 出願サイトはこちら (手順は P4~)

- 経理 https://lsg.mescius.com/mito\_keiri/app
- 電 子 https://lsg.mescius.com/mito\_technology/app
- 自動車 https://lsg.mescius.com/mito\_automobile/app
- ビューティ https://lsg.mescius.com/mito\_beauty/app

看 護 https://lsg.mescius.com/mito\_nursing/app

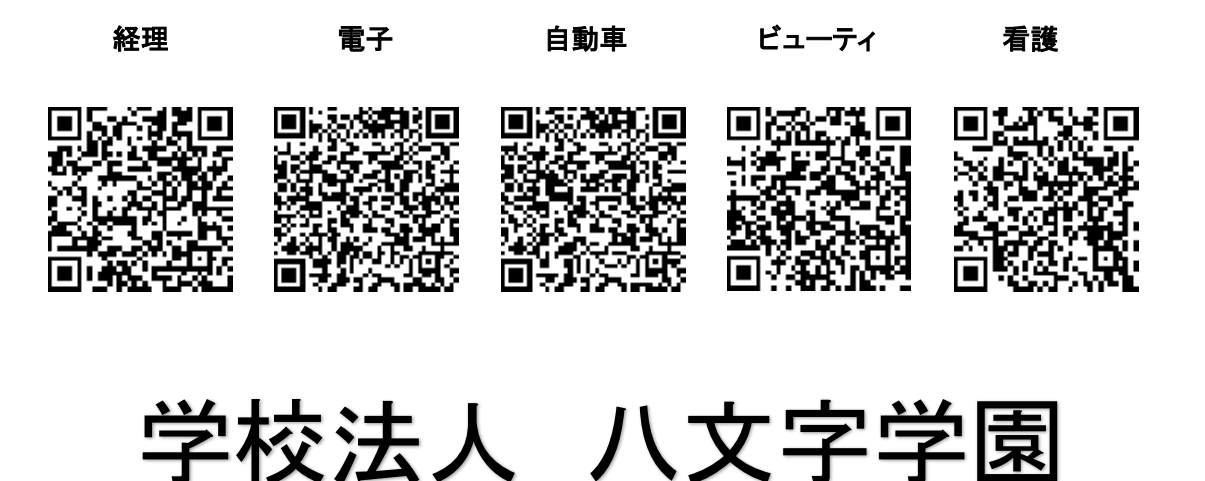

# AO エントリーWeb 出願システムのはじめ方

# Web 出願システムとは

保護者・志願者がインターネットに接続できる端末(パソコン、スマートフォン、タブレット)を利用して、ご自宅や 外出先から学校専用の Web 出願サイトで出願の申し込み・受験料の決済をおこなうことができるシステムです。

#### ♦ AO エントリーの Web 出願利用開始日

Web 出願サイトは、令和7年6月1日 からご利用いただけます。

#### ◆ 受験料の支払い期間

AO エントリーの受験料支払いはありません。

## ◆ AO エントリーの Web 出願サイト利用前の準備

#### 端末について

Web 出願サイトはインターネットに接続して処理するため、インターネットに接続できる以下の端末を ご用意いただく必要があります。

接続に利用可能な端末 : パソコン、スマートフォン、タブレット

#### 推奨環境について

端末ごとに、以下の推奨するインターネットブラウザをご利用ください。

#### パソコン端末

- ·Google Chrome 最新版
- ・Microsoft Edge 最新版

・Mozilla Firefox 最新版 (ブラウザ標準の PDFViewer は推奨環境外です)

#### スマートフォン/タブレット端末

| ・Android 端末 → <b>Chrome アプリ最新版</b>                                                                                                    |                                          |
|----------------------------------------------------------------------------------------------------|------------------------------------------|
|                                                                                                    |                                          |
| <ul> <li>左側のQRコード、または以下のURLからインストール(無料)してください。</li> <li>GooglePlay ストア: <u>https://play.google.com/store/apps/details?id=com.android</u></li> <li>※ Android 端末に内蔵されている標準ブラウザでWeb 出願システムを利用す<br/>画面表示が正常にできない場合がございます。<br/>「Chrome」アプリをインストールのうえ、Web 出願システムをご利用ください。</li> </ul> | <u>vid.chrome&amp;hl=ja</u><br>っると、<br>。 |

#### メールアドレスについて

下記のようなメールアドレスの場合はアカウント登録ができないため、別のメールアドレスでの登録を お願いいたします。

- 大文字を使用している(例: aBc@example.com)
- ・ 記号を先頭に使用している (例: \_abc@example.com)
- ・ピリオドを@マーク直前または連続使用している (例: a..bc.@example.com)
- @マークの後ろに.- 以外の記号を使用している(@マーク直後は全ての記号の使用不可)
   (例: abc@example/a.com)

次の記号以外とスペースが含まれている(利用可能記号: !#\$%&'\*+-/=?^\_`{|}~)
 ※メールアドレスをお持ちでない場合は、Yahoo!や Gmail 等のフリーメールアドレスを取得してください。

## 迷惑メール対策(フィルタリング)の設定について

迷惑メール対策の設定をされると出願手続き関連のメールが受信できない場合があります。 ドメイン「@contact.mescius.com」「@sbpayment.jp」からメールが受信できるよう設定をお願いします。

## 携帯電話・スマートフォンのメールアドレスをご利用の場合

各キャリア(docomo、au、SoftBank 等)のサイトより、ドメインの設定をおこなってください。

## パソコンのメールアドレスをご利用の場合

メールが届かない場合、「迷惑メールフォルダー」などを確認してください。

また各メールソフトのサイトで迷惑メール設定の解除手順を参考にし、迷惑メール設定の解除をおこなってください

## ◆ AO エントリー Web 出願の流れ

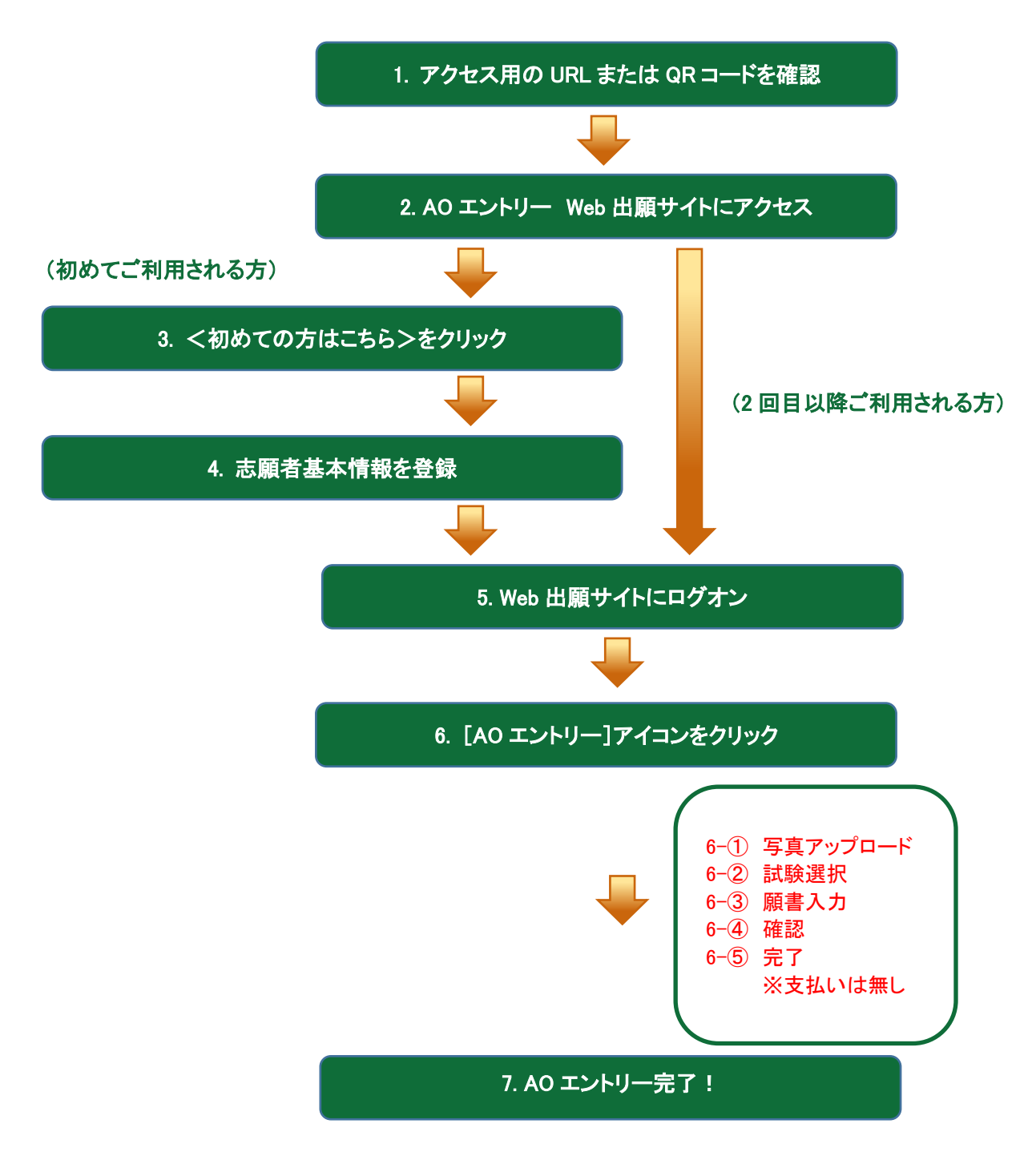

## ◆ AO エントリー Web 出願サイトの手順

#### 手順.1. アクセス用の U R L または QR コードを確認

出願校のURLと、QRコードは表紙をご確認ください。

#### 手順.2. AO エントリーWeb 出願サイトにアクセス

URLまたは、QRコードからアクセスすると、Web 出願サイトのログオン画面が表示されます。 出願校の名前が表示されているか確認してください。

#### 手順 3. <初めての方はこちら>をクリック

初めて利用される方は、利用規約に同意の上、<初めての方はこちら>ボタンをクリックします。 ※ 既に志願者基本情報の登録をされた方は、手順5へお進みいただき、ログオンからおこなってください。

| メールアドレス |                  |
|---------|------------------|
|         |                  |
| パスワード   |                  |
|         | Ø                |
|         | パスワードを忘れた場合はこちらへ |
| ログオン    | 初めての方はこちら        |

#### 手順4. 志願者基本情報を登録

志願者の基本情報(メールアドレスやパスワードなど)を登録します。

※ ご登録されたメールアドレスは、Web 出願サイトへのログオンや各申し込み完了後の連絡先メールアドレスに なります。

※ パスワードは8文字以上で英数字を含めたものを設定してください。

| 「姓」「名」には、保護者情報を入力しないでください                                                    |                         |
|------------------------------------------------------------------------------|-------------------------|
| 心須 氏名                                                                        |                         |
| 姓 出願 名 太郎                                                                    | <u>氏名</u>               |
| ※簡易字体でご入力ください                                                                | ご利用の端末(パソコン、スマートフォン、タブレ |
| ◎測 生年月日                                                                      | ット)で入力することができない場合は、簡易字  |
| XXXX /XX/XX                                                                  | 体で入力してください。             |
| <u>◎須</u> メールアドレス                                                            |                         |
| xxxx.xxx@xxx.com                                                             |                         |
| ◎須 パスワード                                                                     |                         |
| ダ ※半角英数字を含む8文字以上20文字以下                                                       |                         |
| ◎須 パスワード (再確認)                                                               | <u>パスワード</u>            |
| Ø                                                                            | 半角英数字を含む 8 文字以上 20 文字以下 |
| 🗌 来年度もこのメールアドレスを利用する                                                         |                         |
| ※ご登録のメールアドレスは本年度にのみ有効です。<br>来年度もこちらのメールアドレスを利用したい場合、チェックボックス<br>にチェックしてください。 |                         |
| 戻る送信                                                                         |                         |

※ docomo または au のメールアドレスを入力された場合、<送信>ボタンをクリックすると以下のメッセージが表示されます。 メッセージの指示に従い、迷惑メールの許可設定がおこなわれているかをご確認ください。

| -       | -     |  |
|---------|-------|--|
| I al a  | 1     |  |
| 1 0 0 0 | comol |  |

(au)

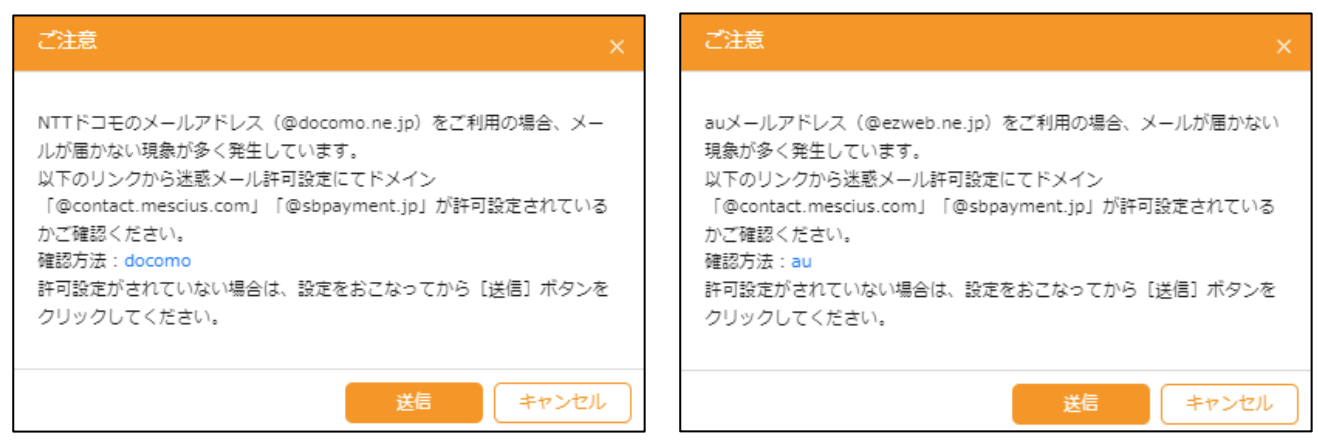

## 手順 5. Web 出願サイトにログオン

手順3 志願者基本情報の登録が完了したら、ご登録いただいたメールアドレス宛に「仮登録完了および本 登録のお知らせ」メールが配信されるので、メール内に記載されている【本登録完了専用の URL】をクリック して本登録を完了させます。

本登録が完了したら、手順3でご登録いただいたメールアドレスとパスワードを入力し、Web 出願サイトに ログオンします。

| メールアドレス        |                  |
|----------------|------------------|
| XXXXX.XXX@XXX. | com              |
| パスワード          |                  |
| •••••          | Ø                |
|                | パスワードを忘れた場合はこちらへ |
| ログオン           | 初めての方はこちら        |

## 手順 6. [AO エントリー]アイコンをクリック

<AO エントリー>アイコンをクリックします。

「エントリー申込履歴」でく新規申込手続き>ボタンをクリックします。

※アイコンが表示されず、次の「エントリー申込履歴」が表示される場合があります。その際は次の手順にお進みください。

| 種ダウンロード |
|---------|
| Enter   |
|         |

「エントリー申込履歴」画面で、<新規申込手続き>ボタンをクリックします。

| エントリー申込履歴          |
|--------------------|
|                    |
| エントリー甲込履歴情報はありません。 |
|                    |
|                    |
|                    |
|                    |
|                    |
| 新規申込手続き            |

## ※マイページで志願者情報を修正する場合

「登録者情報管理」で<編集>をクリックし、氏名・生年月日を修正してから<保存>ボタンをクリックします。

| 登録者情報管理 | + 追加                  |                |
|---------|-----------------------|----------------|
|         | 氏名:   出願<br>生年月日: XXX | 之郎<br>x /xx/xx |
| 🛛 写真管理  | ⊘ 編集                  | <b></b> 前除     |

## 手順6-① 写真アップロード

デジタルカメラ・スマートフォンにて撮影した顔写真のデータを用意し、アップロードします。

- ※ 必ず募集要項などで顔写真の撮影規定を確認のうえ、ご準備ください。
- ※ すでに写真をアップロードされている場合は<次へ>ボタンをクリックしてお進みください。
- <アップロード>ボタンをクリックし、「◆写真アップロードの流れ」の手順に従って写真をアップ ロードしてください。

アップロードが完了したら、<保存>ボタンをクリックし、<次へ>ボタンをクリックします。

...

| 氏石.山願太母                                                                                                    | 生年月日:XXXX/XX/XX                                                                                      |                                                                                  |                                                                                                    |
|----------------------------------------------------------------------------------------------------|----------------------------------------------------------------------------------------------------|----------------------------------------------------------------------------------|----------------------------------------------------------------------------------------------------|
| ⑦ 顔写真について<br>1.直近3ヶ月以内に撮影した<br>2.一人で写っている写真で、<br>3.正面向きで、帽子・サン・<br>4.背景や影がなく、背景は<br>5.明るく鮮明なもの、逆光<br>6.平常の顔と著しく異ならか<br>は不可) | ともの<br>」上半身のみを大きめに撮影されたもの<br>グラスをつけていないもの<br>当または薄い色のもの<br>でないもの<br>でないもの<br>(口を開き歯が必要以上に見えているもの     | ・ アップロードファイルは対象、対象のまたは対象形式が必要。 ・ 第幅のサイズは20KB以上、6MB以下にしてください。 ・ 機幅と縦幅の比率「3:4」が推要。 | プレビュー<br>フレビュー<br>・フロン・アップロードの強れ<br>・ロップロードドボタンをクリックします。<br>・アップロードドボタンをクリックします。<br>・・・・・・・・・・・・・・・・・・・・・・・・・・・・・・・・・・・・ |
| ▶戻る > 次へ 氏名:出願太郎                                                                                                    | 生年月日: XXXX/XX/XX                                                                                     |                                                                                  |                                                                                                    |
| <ol> <li></li></ol>                                                                                                    | したもの<br>電で、上半身のみを大きめに撮影されたもの<br>サングラスをつけていないもの<br>尾は白または薄い色のもの<br>逆光でないもの<br>いるないもの(口を開き歯が必要以上に見えている | ьσ                                                                               |                                                                                                    |
| (武小可)                                                                                                    |                                                                                                    |                                                                                  | プレビュー<br>◆写真アップロードの流れ<br>① <アップロード>ボタン<br>② 「アップロードするファ<br>す。                                                            |

## 手順 6-2 試験選択

試験選択画面で<申込>ボタンをクリックします。

| 試験選択        |                     |           |      |    |
|-------------|---------------------|-----------|------|----|
| ⊐- <b>ド</b> | 試験名                 | 出願区分      | 試験日時 |    |
| 1           | 【第1期】総合型選抜(AO)エントリー | 総合型選抜(AO) | -    | 申込 |

# 手順 6-③ 願書入力

願書の情報を入力し、<次へ>ボタンをクリックします。

| 志願者情報入力                                                         |                                                                                                    |          |
|-----------------------------------------------------------------|----------------------------------------------------------------------------------------------------|----------|
| ◎須 志願者氏名(漢字)                                                    | 姓: 出願 名: 太郎 🥖 編集                                                                                                    |          |
| ◎ 承頼者フリガナ                                                       | 姓: シュツガン 名: タロウ<br>フリガナ                                                                                             |          |
| 性別                                                              | ⊘男 ○女                                                                                                    |          |
| 電話番号                                                            | XX     -     XXXX     -     XXXX       半角数字:ハイフンなし     -     XXXX     -     -                                       |          |
| ◎須 生年月日                                                         | xxxx/xx/xx (平成xX年XX月XX ) 2 編集                                                                                       |          |
| 保護者情報入力                                                         | く編集>ボタン                                                                                                    |          |
| ◎須 保護者氏名(漢字)                                                    | <u>姓:</u> <u>山願</u> 「志願者氏名」「生年月日」を変更できます。<br><u>潔字</u> ※ <u>※</u><br>※<br>·<br>·                                    |          |
| 必須 保達者フリガナ                                                      | <ul> <li>姓: シュッガン</li> <li>ラリガナ</li> <li>ません。最終ページのお問い合わせ先をご</li> <li>ラリガナ</li> <li>参考の上、本校までお問い合わせください。</li> </ul> |          |
| ◎須 志願者との続柄                                                      | <b>₽</b> ∨                                                                                                    | Ð        |
| □ 戻る                                                            | 3一時                                                                                                    | Ţ<br>ā保存 |
|                                                                 | , <u> </u>                                                                                                    |          |
| <一時保存>ボタン<br>入力中の内容を保存することが<br>一時保存から申し込みを再開す<br>「エントリー申込履歴」画面の | できます。<br>る場合は、「AO エントリー」アイコンをクリック、<br>く編集 >ボタンをクリック」 てください                                                          |          |

※ 一時保存では申込は完了していませんのでご注意ください。

## 手順 6-④ 確認

入力した内容に間違いがないことを確認し、<上記内容で申込>ボタンをクリックします。 ※クリック後は、訂正が出来ませんので、ご注意ください。申込後の変更は学園までお問合せください。

| 志願者情報          |                          |
|----------------|--------------------------|
| 志願者氏名(漢字)      | 出願 太郎                    |
| 志願者フリガナ        | シュツガン タロウ                |
| 性別             | 男                        |
| 電話番号           | xx-xxxx-xxxx             |
| 生年月日           | XXXX/XX/XX (平成XX年XX月XX日) |
| 出身校            | XXX中学校                   |
| <b>郵便番号・住所</b> | 3320012<br>埼玉県 川口市       |
| 第一志望           | XXXX学校                   |
| 第二志望           |                          |
| 保護者情報          |                          |
| 保護者氏名 (漢字)     | 出願 花子                    |
| 保護者フリガナ        | シュツガン ハナコ                |
| 志願者との続柄        | <b>₽</b>                 |
| ● 戻る           | ✓上記内容で申込                 |

## 手順 6一⑤ 完了

<完了>をクリックすると、AO エントリーが完了となります。

|                                                                                |      |    |    | 5  |  |
|--------------------------------------------------------------------------------|------|----|----|----|--|
| 試験選択                                                                           | 願書入力 | 確認 | 支払 | 完了 |  |
| 申し込みありがとうございます。<br>該当の申し込みの支払いは不要です。<br>※申込内容の変更をしたい場合は学校問い合わせ先にご連絡ください。<br>完了 |      |    |    |    |  |

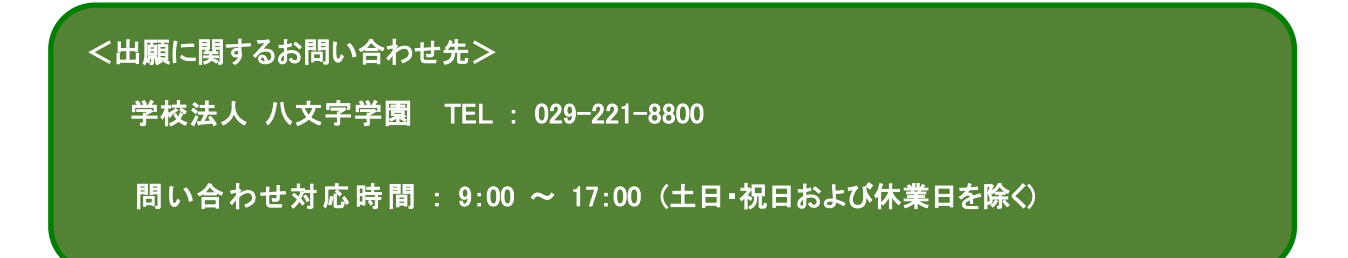